**GUIDE ACHETEUR** 

# **RECHERCHER DES FOURNISSEURS**

# **PRESELECTION DE FOURNISSEURS DANS UNE**

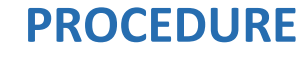

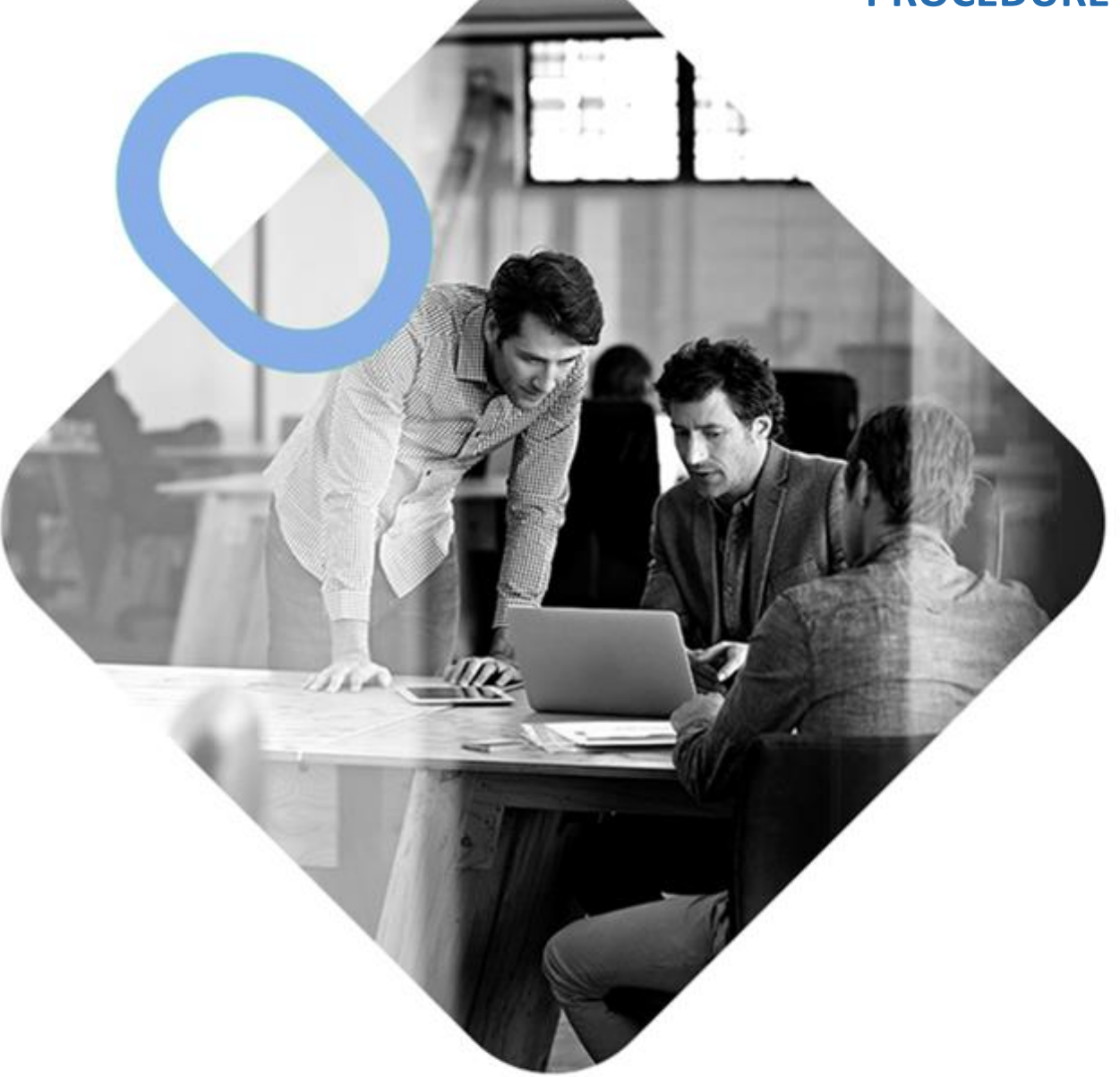

# 

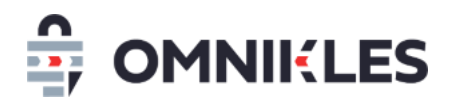

| 1 | R   | EMAR  | QUES PRELIMINAIRES                                                | 3   |
|---|-----|-------|-------------------------------------------------------------------|-----|
| 2 | R   | ECHER | CHER DES ENTREPRISES ET LES INTEGRER DANS SES FAVORIS             | 3   |
|   | 2.1 | Rech  | ercher des entreprises dans SafeTender                            | . 3 |
|   | 2.  | .1.1  | Recherche dans mes Fournisseurs                                   | . 3 |
|   | 2.  | .1.2  | Rechercher dans le sourcing                                       | . 4 |
|   | 2.2 | ου    | TER DES ENTREPRISES DANS SES FAVORIS                              | . 5 |
|   | 2.3 | Invit | ER UNE ENTREPRISE A S'INSCRIRE                                    | .6  |
| 3 | IN  | IVITA | TION D'ENTREPRISE DANS LE CADRE D'UNE PROCEDURE AVEC PRESELECTION | . 7 |
|   | 3.1 | Presi | ELECTION DES FOURNISSEURS DANS UNE PROCEDURE                      | .7  |
|   | 3.2 | Mod   | IFICATION DE LA PRESELECTION                                      | 10  |
|   | 3.  | .2.1  | Publication de la procédure                                       | 11  |
|   | 3.3 | RETR  | OUVER LES ENTREPRISES SELECTIONNEES APRES LA PUBLICATION          | 11  |

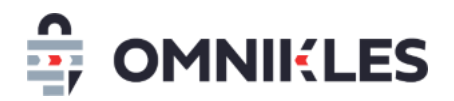

# **1 REMARQUES PRELIMINAIRES**

Les procédures avec présélection de fournisseurs (demande de devis par exemple), nécessitent que les entreprises fassent partie des fournisseurs de l'acheteur. Pour que ce soit le cas, il faut l'une des conditions ci-dessous :

- Si elle a déjà effectué des dépôts sur une procédure de l'acheteur
- Si l'acheteur a recherché dans le sourcing une entreprise déjà inscrite sur SafeTender, et l'a mis dans ses favoris
- Si l'acheteur a invité une entreprise à s'inscrire, même si celle-ci ne s'est pas encore inscrite.

# 2 RECHERCHER DES ENTREPRISES ET LES INTEGRER DANS SES FAVORIS

#### 2.1 Rechercher des entreprises dans SafeTender

Il est possible de rechercher des fournisseurs dans les favoris de l'acheteur (*Mes fournisseurs*) ou dans l'ensemble de la base des fournisseurs inscrits sur SafeTender (*Sourcing*)

## 2.1.1 Recherche dans mes Fournisseurs

1- Dans le menu à gauche, cliquer sur Mes fournisseurs.

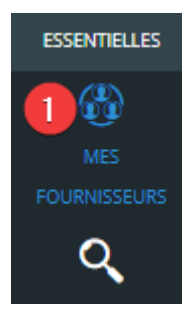

- 2- Renseigner le nom de l'entreprise recherchée
- 3- En cliquant sur + DE CRITERES, il est possible de faire une recherche sur le SIRET, la taille de l'entreprise, le département...
- 4- Cliquer sur OK pour lancer la recherche

| Q entreprise |  | ок 4 | INVITATION |  | + DE CRITÈRES |
|--------------|--|------|------------|--|---------------|
|--------------|--|------|------------|--|---------------|

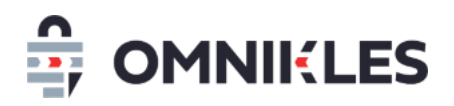

- 5- Le résultat affiche la liste des entreprises trouvées. Si la brique entreprise est sur fond blanc, l'entreprise est inscrite sur SafeTender. Cliquer sur l'entreprise affiche le détail que l'entreprise a communiqué (description, fichiers, contacts de l'entreprise inscrits...)
- 6- Les entreprises apparaissant sur fond translucide ne sont pas encore inscrites, mais ont été invitées par l'acheteur à le faire (voir paragraphe 2.3 Inviter une entreprise à s'inscrire)

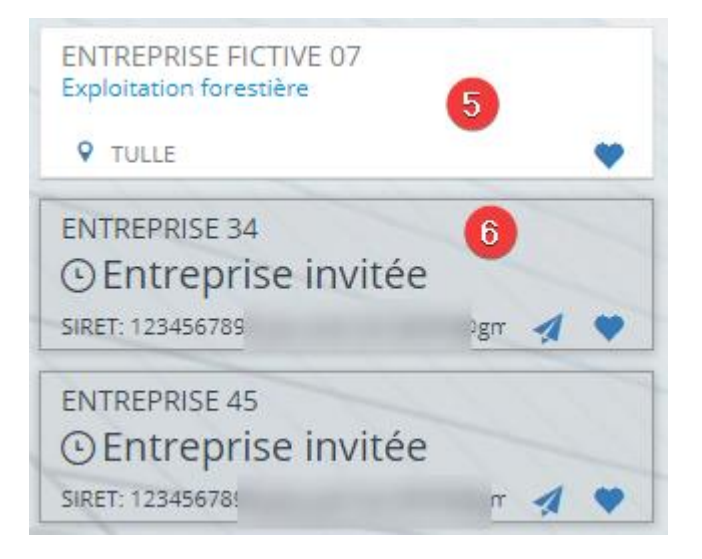

Des entreprises inscrites ne se retrouveront pas dans cette liste si elles ne font pas partie des favoris de l'acheteur. Il est nécessaire dans ce cas de faire une recherche dans le sourcing.

## 2.1.2 Rechercher dans le sourcing

Le sourcing permet de rechercher toutes les entreprises inscrites dans SafeTender, qu'elles soient ou pas dans les favoris de l'acheteur. En revanche les entreprises invitées à s'inscrire, mais n'ayant pas effectué cette inscription ne se retrouveront pas dans ce sourcing.

- 1- Cliquer sur Mes fournisseurs
- 2- Cliquer ensuite sur Sourcing

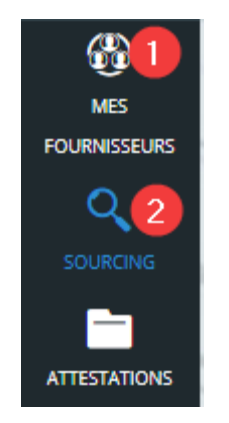

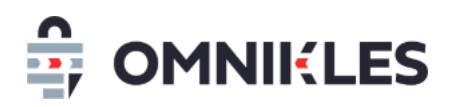

- 3- Cliquer sur + DE CRITERES si des critères de recherche supplémentaires doivent être renseignés.
- 4- Renseigner les critères recherchées (nom d'entreprise, SIRET, secteur d'activité, taille de l'entreprise, Pays ou département
- 5- Cliquer sur OK pour lancer la recherche

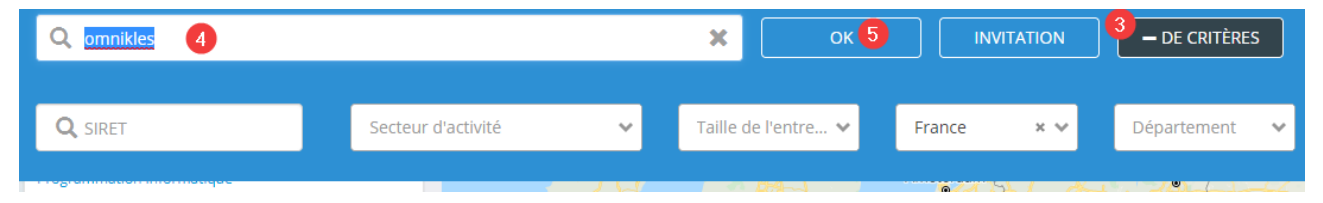

6- Le résultat de la recherche affiche les entreprises inscrites sur SafeTender correspondant à la recherche. Cliquer sur une brique pour afficher le détail d'une entreprise (description de l'entreprise, mails associés...)

# 2.2 Ajouter des entreprises dans ses favoris

1- Depuis une recherche dans le sourcing, sur la fiche entreprise, si le logo *Favori* est bleu, cela indique que l'entreprise se trouve dans la base fournisseur de l'acheteur. Si ce n'est pas le cas, il suffit de cliquer sur ce logo pour ajouter l'entreprise aux favoris de l'acheteur.

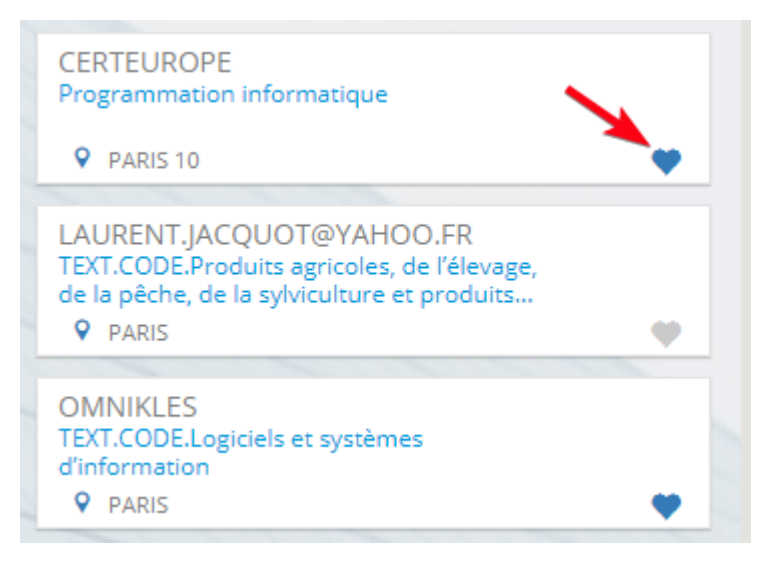

Dès que l'entreprise est intégrée dans les favoris, elle peut être sollicitée dans le cadre de procédures avec présélection de candidats

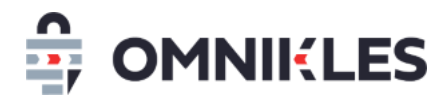

## 2.3 Inviter une entreprise à s'inscrire

Si une entreprise n'est pas inscrite sur SafeTender, elle ne peut être ajoutée dans les favoris, et ne pourra être sollicitée dans le cadre d'une procédure avec présélection des candidats. Il est donc nécessaire de lui demander de s'inscrire sur SafeTender.

1- Cliquer sur le bouton INVITATION en haut à gauche

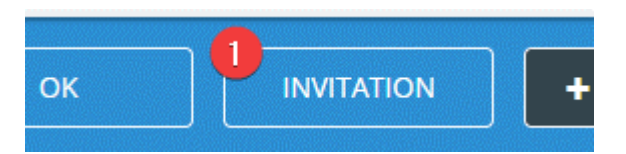

- 2- Renseigner le pays de l'entreprise sollicitée
- 3- La raison sociale de l'entreprise. Cette information pourra être modifiée par la suite par l'entreprise si elle n'est pas correcte
- 4- Le SIRET de l'entreprise si elle est en France, sinon il faut indiquer le DUN's. Il est important que cette information soit correctement renseignée pour que l'entreprise qui s'inscrira puisse accéder aux procédures sur lesquelles elle est présélectionnée. La correspondance se fait sur le numéro de SIRET (ou de DUN's).
- 5- Renseigner l'adresse mail du contact chez le fournisseur qui recevra le mail d'invitation à s'inscrire.
- 6- Cliquer sur VALIDER quand les champs sont renseignés

| Envoyer une invitation                   | ×                      |
|------------------------------------------|------------------------|
| INVITER DES FOURNISSEURS À SE RÉFÉRENCER |                        |
| PAYS *                                   |                        |
| France 2 V                               |                        |
| RAISON SOCIALE *                         |                        |
| Entreprise 3                             |                        |
| SIRET *                                  | COURRIEL *             |
| 43210816500056                           | courriel@societe.com 5 |
|                                          | ANNULER VALIDER 6      |

Dès validation, un mail est envoyé au contact de l'entreprise pour l'inviter à s'inscrire.

7- Tant que l'entreprise ne s'est pas inscrite, elle apparaitra dans votre résultat de recherche avec un fond translucide. Il est possible de modifier le numéro de SIRET et l'adresse du

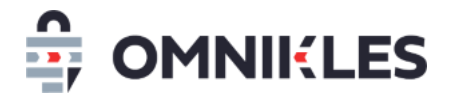

contact.

ENTREPRISE YLT 20902 Entreprise invitée non inscrite SIRET: 12345678920902 yle.oodrivi

# **3** INVITER LES ENTREPRISES DANS LE CADRE D'UNE PROCEDURE AVEC PRESELECTION

## 3.1 Présélection des fournisseurs dans une procédure

 Dans le cadre d'une procédure avec présélection des fournisseurs (demande de devis par exemple), il est impératif de basculer dans les options avancées de la procédure en cliquant sur COMPLETER MA CONSULTATION.

| Étape 3 : Publication                                                                                                    |
|----------------------------------------------------------------------------------------------------|
| En résumé                                                                                                    |
| Vous avez créé un <b>Demande de devis</b> sous la référence <b>bois202207</b> .                                                                                    |
| 1 document pourra être téléchargé.                                                                                                    |
| Les fournisseurs auront jusqu'au 27/07/2022 à 18:00 pour remettre leur proposition.                                                                                |
| Avant de publier votre consultation, vous pourrez paramétrer les options avancées : accord cadre,<br>lots, planification, journaux, DUME COMPLÉTER MA CONSULTATION |
| Publication immédiate                                                                                                    |
| Publier la consultation immédiatement et ne pas utiliser les options avancées (accord cadre, lots, planification, journaux, DUME)                                  |
| NE PAS PUBLIER                                                                                                    |

2- Dans les options avancées, cliquez sur l'onglet **ENTREPRISES** pour sélectionner les entreprises à solliciter.

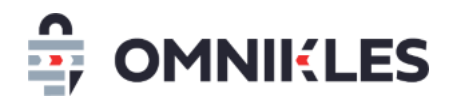

# 3- Cliquer sur AJOUTER UNE ENTREPRISE pour ajouter une entreprise

Configuration avancée de la consultation

| bois202207<br>Fourniture de bois de chauffage |                          |      |          |      |                        |  |  |  |  |
|-----------------------------------------------|--------------------------|------|----------|------|------------------------|--|--|--|--|
| OPTIONS AVANCÉES                              | ENTREPRISES <sup>0</sup> | LOTS | JOURNAUX | DUME | ALERTES                |  |  |  |  |
| Sélectionnez vos fournis                      | seurs                    |      |          | 3    | AJOUTER UNE ENTREPRISE |  |  |  |  |
| INFORMATIONS CONTACTS                         |                          |      |          |      |                        |  |  |  |  |

4- Renseigner une partie du nom de l'entreprise ou du numéro de SIRET, les entreprises correspondant aux caractères renseignés s'affichent dans la liste

| Sélection de l'entreprise (NOM, SIRET) | S  | élection de l'entreprise (NOM, SIRET) |                    |
|----------------------------------------|----|---------------------------------------|--------------------|
| - Rechercher un fournisseur -          | ^4 | - Rechercher un fournisseur -         | ^                  |
| entreprise                             |    | 123456                                |                    |
| ENTREPRISE T21106                      | *  | ENTREPRISE T21106                     | *                  |
| TEST ENTREPRISE BL                     |    | TEST ENTREPRISE BL                    |                    |
| ENTREPRISE 210916                      |    | ENTREPRISE 210916                     | Jun Backard for    |
| ENTREPRISE FICTIVE 07                  |    | ENTREPRISE FICTIVE 07                 | rechercher un four |
| ENTREPRISE TEST CD11                   | -  | ENTREPRISE TEST CD11                  | <b>~</b>           |

- 5- Sélectionner l'entreprise souhaitée
- 6- Les informations de l'entreprise s'affichent (SIRET, adresses électronique et postal)
- 7- La liste des contacts de l'entreprise est affichée dans la partie inférieure de la fenêtre. Tous ces contacts recevront un mail les informant que l'entreprise est sollicitée sur une procédure.

Pour ajouter un nouveau contact sur une entreprise existante, il est indispensable que l'entreprise elle-même crée ce contact, et qu'il soit validé par l'administrateur du compte au sein de l'entreprise.

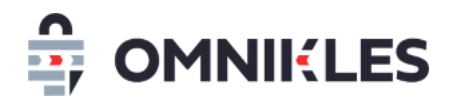

8- Si l'entreprise correspond à celle recherchée, cliquer sur le bouton VALIDER

Sélection de l'entreprise (NOM, SIRET)

| ENTREPRISE FICTIVE 07   |                | x ~ 5    |
|-------------------------|----------------|----------|
| INFORMATIONS ENTREPRISE |                |          |
| Nom :                   | ENTREPRISE FIG | CTIVE 07 |
| Siret :                 | 1234567890000  | )7       |
| Mail :                  | 6 yle          | .com     |
| Code postal :           | 19000          |          |
| Ville :                 | TULLE          |          |
| Pays :                  | France         |          |

#### **INFORMATIONS CONTACTS**

| Nom                          | Mail          | Téléphone  |
|------------------------------|---------------|------------|
| MR François FICTIF07-03      | yle com       | 0102030405 |
| MR François FICTIF07         | yle sil.com 7 | 0102034005 |
| MR entreprise27 entreprise27 | yle com       | 0203040506 |
|                              |               |            |
|                              |               |            |

- 9- Les entreprises sélectionnées s'affichent dans la partie inférieure de la fenêtre avec quelques informations
- 10- Il est possible ensuite de visualiser les contacts de chaque entreprise
- 11- Il est possible de supprimer une entreprise sélectionnée par erreur

| ois202207<br>ourniture de bois de cha | uffage      |                |          |        | PLANIFI  | ER LA PUBLICAT |
|---------------------------------------|-------------|----------------|----------|--------|----------|----------------|
| OPTIONS AVANCÉES                      | ENTREPRISES | LOTS           | JOURNAUX |        | DUME     | ALERTES        |
| Sélectionnez vos fourni               | sseurs      |                |          |        |          | JNE ENTREPRISE |
| NFORMATIONS CON                       | ITACTS      |                |          |        |          |                |
| Nom                                   | s           | iret           | Ville    | Pays   | Pays     |                |
| ENTREPRISE T21106                     |             | 12345678021106 | PARIS    | France | CONTACTS | SUPPRIMER      |
| ENTREPRISE FICTIVE 07                 |             | 2345678900007  | TULLE    | France | CONTACTS | SUPPRIMER      |
|                                       |             |                |          |        | 10       | 1              |

- 12-Lorsque la procédure sera publiée, les fournisseurs recevront un mail d'invitation avec un lien vers la procédure.
- 13-<u>Il n'y a pas de code de déblocage</u> : le numéro de SIRET associé au contact permet à l'entreprise de se connecter sur la procédure.

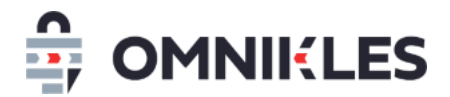

#### 3.2 Modification de la présélection

La modification de la présélection des fournisseurs est possible tant que la procédure n'est pas publiée en se revenant à nouveau sur l'onglet **ENTREPRISES** des options avancées.

#### 3.3 Ajout d'adresses mails

Il est possible de prévenir d'autres adresses mails au moment de la mise en ligne de la consultation sur SafeTender :

#### 1- Cliquer sur AJOUTER UNE ADRESSE MAIL

**INFORMATIONS CONTACTS** 

| Nom                      | Siret          | Ville | Pays   |                          |
|--------------------------|----------------|-------|--------|--------------------------|
| OODRIVE                  | 43273508200054 | PARIS | France | CONTACTS SUPPRIMER       |
| CERTEUROPE               | 43420218000064 | PARIS | France | CONTACTS SUPPRIMER       |
| ADRESSES MAILS SUPPLEMEN | TAIRES         |       | 1      | AJOUTER UNE ADRESSE MAIL |

2- Ajouter l'adresse mail et cliquer sur VALIDER

| onnez      | Ajouter une adresse mail                | 2 |                     |        |         | × | UTE   |
|------------|-----------------------------------------|---|---------------------|--------|---------|---|-------|
| MATI<br>'E | Mail<br>courrieL•<br>john.doe@gmail.com |   | Invitation par mail |        |         |   | TACTS |
| ROPE       |                                         |   |                     | FERMER | VALIDER |   | TACTS |

3- La liste des adresses mails se retrouve dans la partie inférieure de la fenêtre.

| INFORMATIONS COL      | NTACTS         |       |        |                          |
|-----------------------|----------------|-------|--------|--------------------------|
| Nom                   | Siret          | Ville | Pays   |                          |
| OODRIVE               | 43273508200054 | PARIS | France | CONTACTS SUPPRIMER       |
| CERTEUROPE            | 43420218000064 | PARIS | France | CONTACTS SUPPRIMER       |
| ADRESSES MAILS SU     | UPPLEMENTAIRES |       |        | AJOUTER UNE ADRESSE MAIL |
| Mail                  |                |       |        |                          |
| yle.oodrive@gmail.com |                |       |        | SUPPRIMER                |

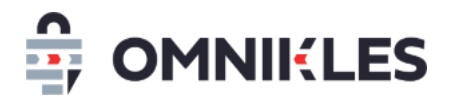

## 3.4 Publication de la procédure

Pour publier la procédure, il suffit de cliquer sur PLANIFIER LA PUBLICATION en haut à droite, puis renseigner la date et l'heure de publication souhaitée.

Au moment de la publication, tous les contacts des entreprises sélectionnées, ainsi que les adresses mails supplémentaires renseignées, recevront un mail pour les informer de la

# 3.5 Retrouver les entreprises sélectionnées après la publication

Quand la procédure est publiée, il est possible de retrouver les entreprises présélectionnées en ouvrant la procédure puis :

- 1- Cliquer sur l'onglet Dépôts
- 2- Cliquer sur l'onglet Décision
- 3- Il est possible de renvoyer l'invitation à une entreprise en cliquant sur le bouton **RENVOYER L'INVITATION**.

| RÉSUMÉ                                                                                                    | DOCUMENTS ET<br>QUESTIONS                                                                                                    | 1 dépôts   | AVIS<br>D'ATTRIBUTION |                          |
|----------------------------------------------------------------------------------------------------|----------------------------------------------------------------------------------------------------|------------|-----------------------|--------------------------|
| Registre des dépôts                                                                                                    |                                                                                                    | 2          | Décision              |                          |
| Liste des fournisseurs                                                                                                    |                                                                                                    |            |                       |                          |
| () Une demande complémentaire permet d'obtenir des documents ou des informations complémentaires d'un ou plusieurs fournisseurs. |                                                                                                    |            |                       |                          |
|                                                                                                    | Cliquez sur le switch à droite du fournisseur pour lui ajouter un dépôt papier<br>Lot sur lequel s'est positionné le fournisseur p<br>3 |            |                       |                          |
| CERTEUROPE                                                                                                    |                                                                                                    | En Attente | RENVOYER L'INV        | ATTATION (j) MÉTADONNÉES |
| OODRIVE                                                                                                    |                                                                                                    | En Attente | RENVOYER L'INV        | ITATION (j) MÉTADONNÉES  |